## **Pay with Credit Card**

Go to https://www.csun.edu

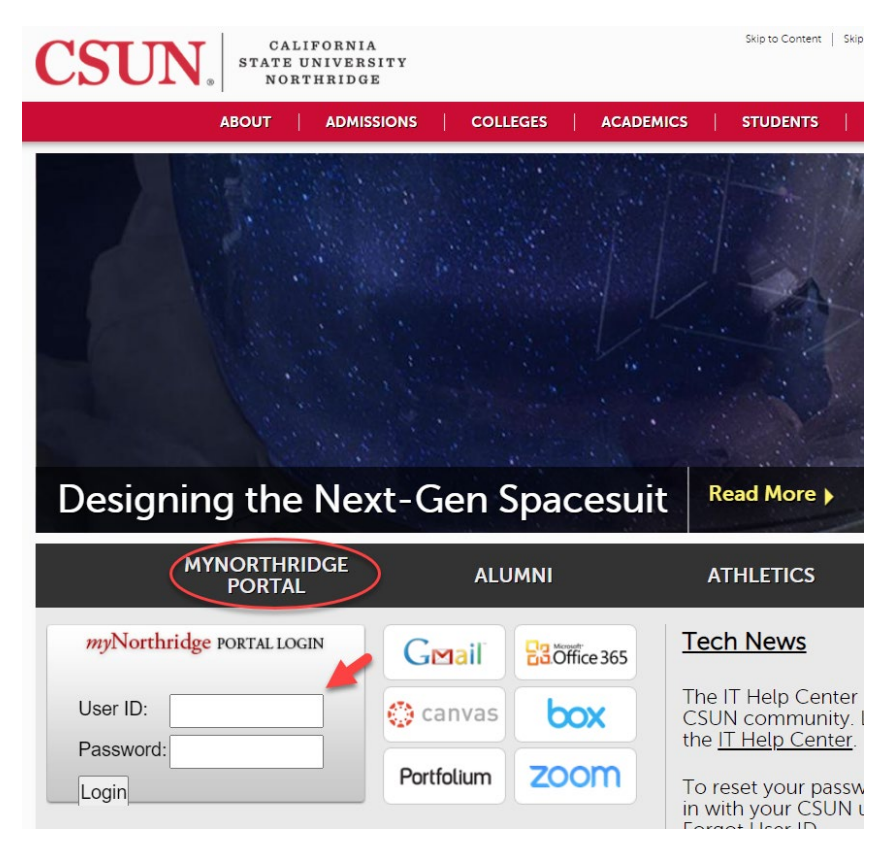

On the HOME tab, Quick Links, Click on PAY ACCOUNT BALANCE.

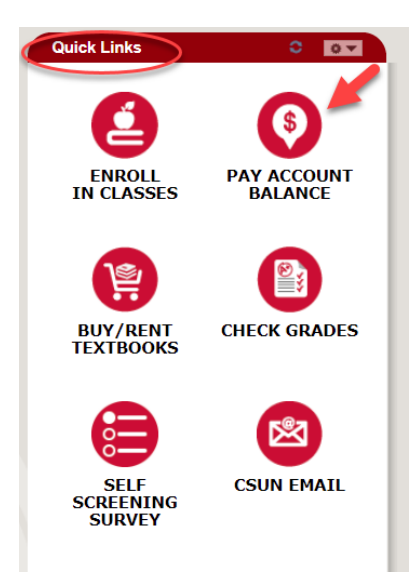

## Select TSENG COLLEGE PAYMENT

## **CSUN Student Account Information**

|                                                              | 0.1                  |           | 1           |                 |           |          |         |              |
|--------------------------------------------------------------|----------------------|-----------|-------------|-----------------|-----------|----------|---------|--------------|
| Student Account Information Mar 30, 2021 04:23:30 PM         |                      |           |             |                 |           |          |         |              |
| Term                                                         | Charge Ty            | pe        | Outstanding | s <u>Antici</u> | pated Aid | Future ( | Charges | Outstanding  |
| <u>Spring</u><br>Semester<br>2021                            | The Tseng<br>College |           | \$5,949.00  |                 | \$0.00    |          | \$0.00  | \$5,949.00   |
|                                                              | TOTAL                |           | \$5,949.00  |                 | \$0.00    |          | \$0.00  | \$5,949.00   |
| Holds Tseng College Payment                                  |                      |           |             |                 |           |          |         |              |
| Transaction History                                          |                      |           |             |                 |           |          |         |              |
| Date From: Date To: Show History Hide History                |                      |           |             |                 |           |          |         |              |
|                                                              |                      | Charge    | es and Pay  | ments           | by Post   | i Date   |         |              |
| Term                                                         | Trans<br>Type        | action    | Cha         | arges           | С         | redits   |         | Date Posted  |
|                                                              |                      |           |             |                 |           |          |         |              |
|                                                              |                      |           |             |                 |           |          |         |              |
|                                                              |                      | Charg     | es Outsta   | nding           | by Due D  | Date     |         |              |
| Term                                                         |                      | Charge Ty | уре         | Due Da          | ite       |          | 0       | harge Amount |
| Spring Semester 2021 The Tseng College 11/24/2020 \$5,949.00 |                      |           |             | \$5,949.00      |           |          |         |              |
|                                                              |                      |           |             |                 |           |          |         |              |

## Select MAKE A PAYMENT

| ExL Fees (2213-Spring Semester 2021) |                                                                                                    | \$5,949.00 |
|--------------------------------------|----------------------------------------------------------------------------------------------------|------------|
|                                      | Do you want<br>help paying?<br>Do you know someone that would<br>like to help you pay? Invite them to<br>have access to your account! |            |

Total charges will appear. The amount can be changed if you will be using multiple payment methods.

| Pay amount                 |                                      |                 |  |  |  |
|----------------------------|--------------------------------------|-----------------|--|--|--|
|                            | 1 item \$5,949                       |                 |  |  |  |
|                            | How much would you like to pay?      |                 |  |  |  |
|                            | ExL Fees (2213-Spring Semester 2021) | _               |  |  |  |
|                            | Amount                               |                 |  |  |  |
|                            | \$5,949.00 (8)                       |                 |  |  |  |
|                            | Maximum \$1,000,000                  |                 |  |  |  |
|                            | Balance \$5,949                      |                 |  |  |  |
|                            |                                      |                 |  |  |  |
|                            |                                      |                 |  |  |  |
| * Indicates required field |                                      | Ø               |  |  |  |
|                            |                                      | Cancel Continue |  |  |  |

To pay with credit card, Select PAYMENT METHOD New Credit or Debit Card

| How                                | would you like to pay?          |                        |  |
|------------------------------------|---------------------------------|------------------------|--|
| Payment amount                     |                                 |                        |  |
| \$5,949                            |                                 |                        |  |
| * Payment method                   |                                 | Change                 |  |
| New credit or debit card           |                                 |                        |  |
|                                    |                                 |                        |  |
| Please enter your credit card info | ormation and click on the 'Cont | inue Checkout' button. |  |
| * Card number                      |                                 |                        |  |
|                                    |                                 |                        |  |
| * Expiration date                  | * Security code 🕕               |                        |  |
| MM / YY                            |                                 |                        |  |
| * Zip/Postal code                  |                                 |                        |  |
|                                    |                                 |                        |  |
| Save card for future use           |                                 |                        |  |
|                                    |                                 |                        |  |
|                                    |                                 |                        |  |
|                                    |                                 |                        |  |

Enter your email address for confirmation of receipt, verify information, then select PAY.

| Payment method           |                                                                            | Review<br>• •                            |                    |
|--------------------------|----------------------------------------------------------------------------|------------------------------------------|--------------------|
|                          | Last step! Let's make sure                                                 | we have your correct information.        |                    |
|                          | * Email address                                                            |                                          |                    |
|                          | matador@csun.edu                                                           |                                          |                    |
|                          | Summary                                                                    | Chang                                    | 22                 |
|                          | ExL Fees (2213-Spring Semester 2021)<br>Balance                            | \$5,949.00                               |                    |
| )                        | Total                                                                      | \$5,949.00                               |                    |
|                          | Payment details                                                            | Chang                                    | 29                 |
|                          | Card number                                                                |                                          |                    |
|                          | Expiration date                                                            |                                          |                    |
|                          | Zip/Postal code                                                            |                                          |                    |
|                          | This site is protected by reCAPTCHA and the Google $\underline{\text{Pr}}$ | ivacy Policy and Terms of Service apply. |                    |
| Secure encrypted payment |                                                                            |                                          | Cancel Pay \$5,949 |

Payment is now complete. You will receive an emailed confirmation receipt.